# 20 Escola Digital Manual do Utilizador Aluno

# Índice

| 1. Conhecer o 20 Escola Digital               | 4  |
|-----------------------------------------------|----|
| 20 Escola Digital – Visão Geral               | 4  |
| 2. Autenticação                               | 6  |
| 3. Mural                                      | 7  |
| 3.1. Partilhar um comentário                  | 7  |
| 3.2. Comentar um comentário                   | 7  |
| 3.3. Apagar um comentário adicionado          | 8  |
| 4. Mensagens                                  | 9  |
| 4.1. Criar uma nova mensagem                  | 9  |
| 5. Notificações                               | 10 |
| 5.1 Visualização de notificações              | 10 |
| 6. Perfil de utilizador                       | 11 |
| 6.1. Editar os dados de perfil                | 11 |
| 7. Salas                                      | 12 |
| 7.1. Aceder à sala de uma disciplina          | 12 |
| 7.2. Salas de disciplinas favoritas           | 12 |
| 8. Manual Multimédia                          | 13 |
| 8.1. Aceder ao Manual Multimédia              | 13 |
| 8.2. Navegação e Visualização                 | 13 |
| 8.3. Opções de edição no manual               | 14 |
| 8.4. Notas                                    | 14 |
| 8.5. Ligação a recursos multimédia (Hotspots) | 14 |
| 8.6. Pesquisa                                 | 15 |
| 9. Recursos                                   | 16 |
| 9.1. Recursos da sala                         | 16 |
| 9.2. Os meus recursos                         | 17 |
| 9.2.1. Adicionar recursos                     | 17 |
| 9.2.2. Editar recursos próprios               |    |
| 9.2.3. Apagar recursos                        |    |
| 9.3. Recursos do professor                    |    |
| 9.3.1. Aceder aos recursos dos professores    |    |
| 9.4. Recursos favoritos                       |    |

| 10. Testes             | 20 |
|------------------------|----|
| 10.1. Testes recebidos | 20 |
| 10.2. Testes da sala   | 21 |
| 11. Tarefas            | 23 |
| 12. Grupos             | 24 |

# 1. Conhecer o 20 Escola Digital

O 20 Escola Digital é uma plataforma desenhada para as necessidades pedagógicas específicas das escolas. Adaptável à realidade de cada escola, esta plataforma permite a visualização e partilha de conteúdos pedagógicos e promove a comunicação entre professores, alunos e pais.

O acesso ao 20 Escola Digital proporciona um ambiente de partilha, motivação, comunicação e avaliação na comunidade escolar.

A plataforma está preparada e otimizada para utilização em computadores fixos, portáteis, quadros interativos, *tablets* e *smartphones*.

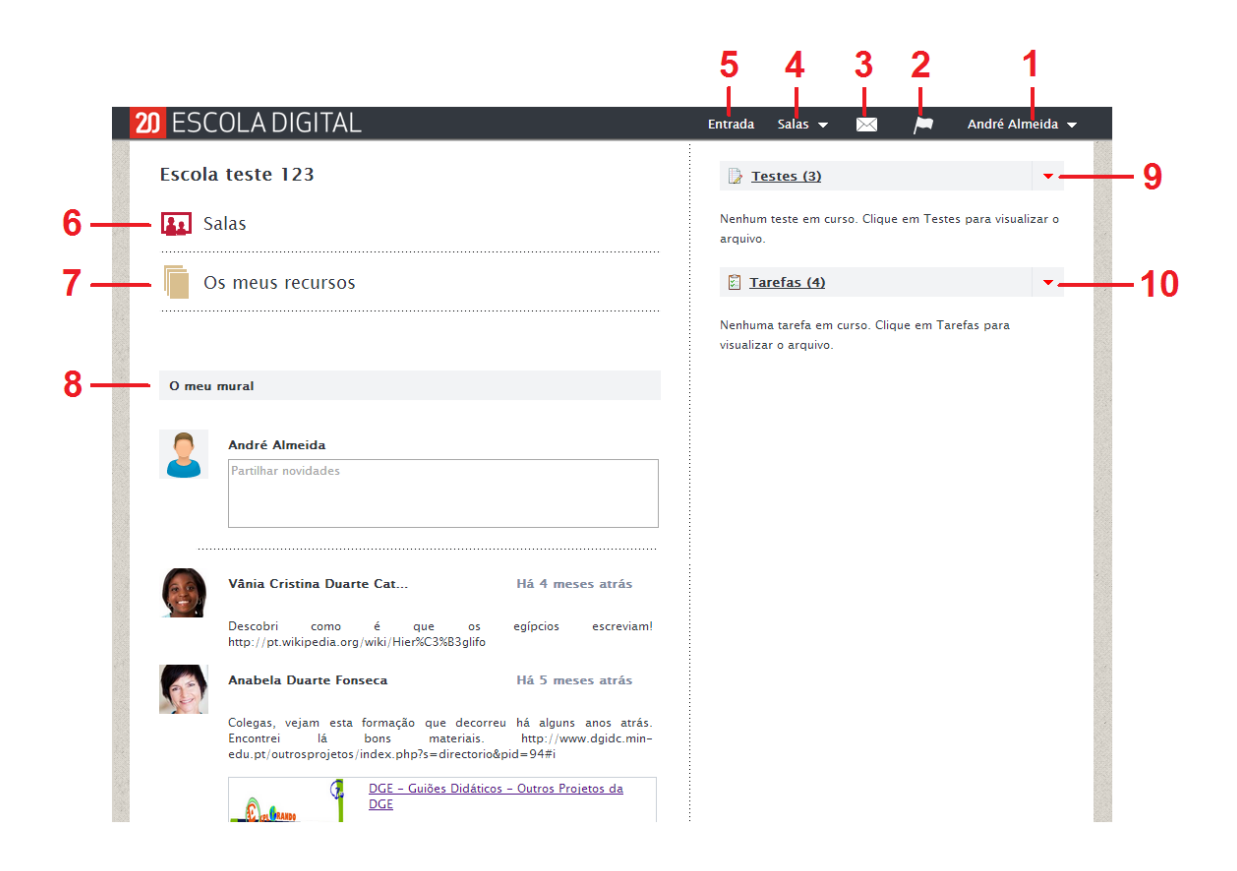

# 20 Escola Digital – Visão Geral

Eis um breve resumo de algumas funcionalidades do 20 Escola Digital:

1. Os meus dados/Recursos do utilizador/Mudar idioma/Fechar sessão;

- 2. Notificações;
- 3. Mensagens;
- 4. Salas das disciplinas;
- 5. Página principal do 20 Escola Digital;
- 6. Acesso rápido às salas das disciplinas;
- 7. Acesso rápido aos recursos do utilizador;
- 8. Mural do 20 Escola Digital;
- 9. Acesso rápido aos testes;
- 10. Acesso rápido às tarefas.

# 2. Autenticação

O acesso ao 20 Escola Digital requer:

- Escola com acesso à solução 20 Escola Digital;
- Associação, por parte de um Gestor, a uma Escola Digital.

Nota: Após a associação a uma Escola Digital, será enviado um email com os dados de acesso à plataforma.

#### Para aceder ao 20 Escola Digital:

- 1. Aceder à página principal do 20 Escola Digital;
- 2. Preencher os campos:
  - Nome de utilizador;
  - Palavra-passe;
- 3. Clicar em Entrar.

Nota: Após a primeira autenticação, é pedido ao utilizador que altere a sua palavrapasse. Por razões de segurança, recomenda-se que esta alteração seja realizada.

# 3. Mural

Na página principal do 20 Escola Digital, está disponível o **Mural** da escola. O mural é um espaço dedicado à troca de ideias e recursos entre todos os utilizadores do 20 Escola Digital.

É possível partilhar comentários de forma diferenciada com os vários grupos de utilizadores da escola (professores, alunos e turmas), assim como comentar mensagens partilhadas por outros utilizadores.

Num comentário é possível integrar texto, imagens, *links* e vídeos.

## 3.1. Partilhar um comentário

Para partilhar uma comentário:

- Clicar na caixa de introdução de texto Partilhar novidades, disponível em "O meu mural";
- Adicionar o conteúdo da mensagem, na forma de texto e/ou links de imagem ou vídeo (ex.: Youtube);
- Selecionar os utilizadores com quem se deseja partilhar o comentário, através do campo "Visível para";
- Através da caixa de verificação Permitir comentários definir a opção de comentários à mensagem a partilhar;
- 5. Clicar em **Publicar**.

#### 3.2. Comentar um comentário

Para comentar um comentário partilhada por outro utilizador:

- Clicar na caixa de introdução de texto Adicionar comentário, disponível em baixo do comentário;
- Adicionar o conteúdo do comentário, na forma de texto e/ou links de imagem ou vídeo (ex.: Youtube);
- 3. Clicar em **Publicar**.

# 3.3. Apagar um comentário adicionado

Para apagar um comentário adicionado:

1. Clicar em 🗴 disponível à frente do número de dias do comentário a apagar.

Nota: Só é possível apagar comentários adicionados pelo próprio utilizador. Não é possível apagar comentários de outros utilizadores.

## 4. Mensagens

O 20 Escola Digital dispõem de uma caixa de **Mensagens**, que permite a troca de mensagens entre os utilizadores.

O ícone A disponível na barra de menu superior, permite o acesso à caixa de mensagens. Passando o cursor sobre este ícone, é possível visualizar a lista de mensagens mais recentes.

Através do menu lateral da caixa de entrada, o utilizador poderá consultar todas as mensagens recebidas, enviadas e criar uma nova mensagem.

#### 4.1. Criar uma nova mensagem

Para compor uma nova mensagem:

- 1. Clicar em , disponível na barra de menu superior;
- 2. Clicar em Nova mensagem;
- 3. Clicar no botão Para e selecionar os destinatários da mensagem;
- 4. Definir o Assunto da mensagem;
- Clicar no botão Anexar ficheiro, no caso de ser necessário anexar ficheiros à mensagem;
- 6. Introduzir o conteúdo da mensagem;
- 1. Clicar em Enviar.

# 5. Notificações

O ícone A disponível na barra de menu superior, permite o acesso às **Notificações**. As notificações servem para fornecer informações sobre as atividades em curso, como por exemplo a submissão de testes ou tarefas. É também possível consultar o histórico de notificações.

# 5.1 Visualização de notificações

Para visualizar as notificações o utilizador deverá:

- 1. Clicar em Im, disponível na barra de menu superior;
- 2. Clicar na notificação desejada.

# 6. Perfil de utilizador

Para alterar os dados pessoais:

- Nome;
- Data de nascimento;
- Sexo;
- E-mail;
- Fotografia;
- Nome de utilizador;
- Palavra-passe.

# 6.1. Editar os dados de perfil

Para editar os dados de perfil:

- 1. Clicar no **nome de utilizador**, localizado no canto superior direito da barra de menu superior;
- 2. Clicar na opção Os meus dados;
- 3. Realizar as alterações e clicar em Gravar.

# 7. Salas

Na opção **Salas**, disponível na barra de menu superior, encontram-se as salas das disciplinas disponíveis.

Na sala de uma disciplina estão disponíveis as seguintes opções:

- Manual Multimédia;
- Recursos;
- Testes;
- Tarefas;
- Grupos.

Nota: A opção Manual Multimédia não está disponível nas situações em que a Escola não tenha nenhum manual escolar adotado.

# 7.1. Aceder à sala de uma disciplina

Para aceder à sala de uma disciplina:

- 1. Clicar na opção Salas, disponível na barra de menu superior;
- 2. Clicar sobre a disciplina pretendida.

#### 7.2. Salas de disciplinas favoritas

Para adicionar uma sala de uma disciplina aos favoritos:

- 1. Clicar na opção Salas, disponível na barra de menu superior;
- 2. Clicar na opção Ver todas;
- 3. Clicar em 🤺 disponível à frente do título da disciplina.

Nota: É possível filtrar as salas das disciplinas por todas as salas, salas favoritas, ano letivo e disciplina. Basta utilizar as caixas de seleção disponíveis no topo da página:

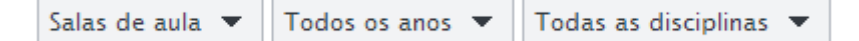

## 8. Manual Multimédia

O **Manual Multimédia** conjuga o livro escolar, em formato digital, com recursos multimédia de apoio que permitem complementar as matérias do manual.

## 8.1. Aceder ao Manual Multimédia

Para aceder ao Manual Multimédia:

- 1. Clicar no separador Manual Multimédia, disponível no menu lateral esquerdo;
- 2. Clicar na **capa** do manual escolar.

#### 8.2. Navegação e Visualização

Para navegar pelas páginas do Manual Multimédia:

- Recorrer às setas de mudança de página presentes na barra superior, junto à caixa amarela com a indicação das páginas;
- 2. Utilizar as setas de mudança de página presentes no canto inferior direito;
- Inserir o número da página desejada na caixa amarela da barra superior e, de seguida, clicar na tecla *enter*.

Relativamente às opções de visualização do Manual Multimédia:

- Os botões + e localizados no lado esquerdo da barra superior, permitem aumentar e diminuir o tamanho da página (*zoom*);
- Os botões Ajustar na horizontal (setas na horizontal) e Ajustar na vertical (setas na vertical), que estão localizados no lado esquerdo da barra superior, permitem ajustar a página em altura ou largura;
- Os ícones de página única ou dupla página, localizados na barra superior, permitem alterar a visualização do manual em uma ou duas páginas em simultâneo;
- 4. A ferramenta **mão** permite navegar pelas páginas do manual de forma livre.

#### 8.3. Opções de edição no manual

O Manual Multimédia permite as seguintes opções sobre o texto do livro: **sublinhar** e **escrita livre**. Para utilizar estas ferramentas:

- Sublinhar texto Clicar no botão Sublinhar, disponível na barra superior. De seguida, clicar numa cor e sublinhar o texto pretendido. A espessura do sublinhado pode ser alterada, basta clicar no botão Sublinhar e depois clicar na espessura da linha pretendida.
- Escrita livre Clicar no botão Escrita livre, disponível na barra superior. De seguida, clicar numa cor e realizar a escrita pretendida. A espessura do lápis pode ser alterada, basta clicar no botão Escrita livre e depois clicar na espessura da linha pretendida.

#### 8.4. Notas

Para associar uma nota de texto às páginas do manual multimédia:

- Clicar no botão Notas, representado pelo ícone de um balão com texto que se encontra na barra superior;
- 2. Clicar no local onde queres realizar a tua nota;
- 3. Escrever a nota.

#### 8.5. Ligação a recursos multimédia (Hotspots)

Para visualizar os **recursos multimédia** associados a uma página do manual multimédia:

- 1. Clicar no separador lateral esquerdo Recursos;
- 2. Clicar nos recursos multimédia disponíveis na lista.

Nota: Alguns Manuais têm presentes ícones interativos (hotspots) ao longo do livro. Ao clicar nestes hotspots, o recurso multimédia associado será aberto.

# 8.6. Pesquisa

Para realizar uma pesquisa no manual:

1. Inserir, na caixa amarela **Pesquisar,** a palavra ou termo a pesquisar. De seguida, clicar na tecla *enter*.

Nota: Desta forma é possível consultar as páginas que incluam a(s) palavra(s) pesquisada(s).

#### 9. Recursos

A opção **Recursos** agrega vários conteúdos multimédia com o objetivo de apoiar e dinamizar os projetos. Estes recursos encontram-se organizados de acordo com o índice do próprio manual.

- Recursos da sala opção que permite o acesso a todos os recursos digitais disponíveis.
- Os meus recursos opção que permite adicionar recursos próprios.
- Recursos do professor opção que permite aceder aos conteúdos adicionados e partilhados por outros professores da escola.
- Recursos favoritos opção que permite aceder à lista de recursos marcados como favoritos.

**Importante**: Para conseguir ter acesso a recursos não animados, como por exemplo documentos PowerPoint, Word, Excel e PDF, deverá certificar-se que o bloqueio de janelas (pop-ups) não se encontra bloqueado no *browser*. Estes tipos de documentos estão também disponíveis para *download*.

#### 9.1. Recursos da sala

Na opção **Recursos da Sala** é possível encontrar todos os recursos associados ao projeto. A organização destes recursos é feita de acordo com o índice do manual impresso. Desta forma, será possível efetuar uma pesquisa rápida de recursos, sobre um determinado capitulo ou tópico.

Os recursos estão organizados em lista, podendo ser pré-visualizados clicando sobre o título dos mesmos.

Através do ícone 🤺 é possível adicionar **recursos aos favoritos**.

#### 9.2. Os meus recursos

A opção **Os meus recursos** permite adicionar recursos próprios ao 20 Escola Digital. Estes recursos podem depois ser partilhados na opção Grupos.

O limite máximo para cada utilizador no carregamento de ficheiros é de 500MB.

#### 9.2.1. Adicionar recursos

Para adicionar recursos próprios:

- Clicar no separador Recursos, disponível no menu lateral esquerdo, e de seguida clicar na opção Os meus recursos. Alternativamente, clicar na opção Os meus recursos localizada na área Recursos do ambiente da disciplina;
- 2. Clicar em Adicionar recurso, no topo direito da lista de recursos;
- 3. Preencher a ficha do recurso:
  - Título
  - Descrição
  - Palavras-chave
  - Ano
  - Disciplina
  - Categoria
  - Tipo de utilização
- 4. Clicar em Criar pasta na área guardar pasta;
- 5. Inserir o nome da pasta na caixa de texto Criar pasta;
- 6. Clicar em **Gravar**;
- Carregar o recurso através da opção Adicionar recurso → Procurar, no caso de se tratar de um documento, ou através da opção Adicionar link de internet, para adicionar um vídeo ou um *website*;
- 8. Clicar em Gravar para guardar o recurso.

Nota: Com a existência de uma pasta, os passos 4, 5 e 6 passam a não ser obrigatórios em ocasiões futuras. No entanto, podem ser criadas várias pastas para organizar os recursos.

#### 9.2.2. Editar recursos próprios

Para editar recursos próprios:

- Clicar no separador Recursos, disponível no menu lateral esquerdo, e de seguida clicar na opção Os meus recursos. Ou clicar na opção Os meus recursos, localizada na área Recursos, no ambiente da disciplina;
- 2. Clicar em 🖉 , para **editar** o recurso pretendido;
- 3. Editar a informação pretendida;
- 4. Clicar em Gravar, disponível no topo superior direito.

#### 9.2.3. Apagar recursos

Para apagar recursos próprios:

- Clicar no separador Recursos, disponível no menu lateral esquerdo, e de seguida clicar na opção Os meus recursos. Ou clicar na opção Os meus recursos, localizada na área Recursos, no ambiente da disciplina;
- 2. Clicar em 📓 para **apagar** o recurso desejado.

#### 9.3. Recursos do professor

A opção **Recursos do professor** permite aceder a recursos adicionados e partilhados por outros professores da escola.

#### 9.3.1. Aceder aos recursos dos professores

Para aceder aos recursos dos professores:

- Clicar no separador Recursos, disponível no menu lateral esquerdo, e de seguida clicar na opção Recursos do professor. Alternativamente, clicar na opção Recursos do professor localizada na área Recursos do ambiente da disciplina;
- 2. Clicar no título de um recurso para o abrir. A lista de recursos partilhada pelos professores da escola pode ser filtrada por **Tipo de recurso**, **Ano** e **Disciplina**,

#### através das caixas de seleção apresentadas no topo da listagem.

Nota: A cada recurso partilhado está associada uma **Ficha de recurso**. Esta ficha contém a identificação do professor que partilhou o recurso, assim como a informação do recurso por ele introduzida. Para abrir esta ficha, clicar em <sup>®</sup>.

## 9.4. Recursos favoritos

Para aceder aos recursos favoritos:

- Clicar no separador Recursos, disponível no menu lateral esquerdo, e de seguida clicar na opção Recursos Favoritos. Alternativamente, clicar em Recursos favoritos, localizada na área Recursos, no ambiente da disciplina;
- 2. Clicar no recurso desejado.

#### 10. Testes

Na área **Testes** é possível aceder aos **Testes recebidos**, ou seja, a testes atribuídos pelo professor que permitem avaliar as aprendizagens. Está também disponível a opção **Testes da sala**, que integra testes integrados com o manual interativo, que permitem testar os conhecimentos adquiridos.

Todos os testes disponibilizam um relatório final de avaliação, com informação detalhada sobre:

- Classificação;
- Tempo;
- Total de questões;
- Questões não respondidas;
- Respostas certas;
- Respostas erradas;
- Correção individual de perguntas;
- Identificação de áreas a melhorar.

#### **10.1. Testes recebidos**

Através da opção **Testes recebidos** é possível:

- Ver os testes atribuídos pelo professor;
- Aceder e realizar os testes atribuídos;
- Consultar a data de início e fim dos testes atribuídos;
- Consultar o estado dos testes atribuídos;
- Consultar a avaliação dos testes;
- Consultar o relatório com a correcção para os testes que já foram respondidos e enviados para o professor. Este relatório mostra as recomendações do estudo, com o objetivo de apoiar e melhorar as áreas onde houve dificuldades.

#### Para responder a um teste atribuído:

1. Clicar no separador Testes, disponível no menu lateral esquerdo, e de seguida

clicar na opção **Testes recebidos**. Alternativamente, clicar na opção **Testes recebidos** localizada na área **Testes** do ambiente da disciplina;

- 2. Clicar no título do teste a realizar;
  - Ter em atenção a duração do teste, na parte superior direita da página;
  - Maximizar a janela, clicando no botão Ecrã inteiro, localizado na parte superior direita da página;
  - Responder às perguntas;
  - Avançar ou recuar nas perguntas, através das setas do topo da página;
  - Concluir o teste clicando em Submeter teste.

Após o envio do teste, é possível consultar o **Relatório** do teste, onde estão disponíveis as seguintes áreas:

- Resultado;
- Resumo de questões ao clicar no número da pergunta é possível ver a pergunta respetiva resposta;
- Áreas a melhorar ao clicar nos botões disponíveis da coluna Estudo recomendado, é possível navegar pelas páginas do manual multimédia com a matéria a estudar (perguntas que foram respondidas de forma incorreta).

#### 10.2. Testes da sala

Na opção **Testes da Sala** está disponível um conjunto de testes predefinidos, integrados com o manual multimédia e organizados de acordo com o seu índice. Desta forma, é possível ter acesso rápido a testes sobre um determinado capitulo, tópico ou subtópico.

Para visualizar um teste interativo:

1. Clicar no separador **Testes**, disponível no menu lateral esquerdo, e de seguida clicar na opção **Testes da sala**. Alternativamente, clicar na opção **Testes da** 

sala, disponível na área Testes do ambiente da disciplina;

- 2. Clicar no título do teste para o abrir;
- 3. Utilizar os seguintes botões presentes na barra superior:
  - setas avançar e recuar, para visualizar as perguntas do teste;
  - botão Ecrã inteiro para maximizar a janela do teste;
  - botão Fechar para terminar a visualização do teste;
- 4. Responder a todas as questões e clicar em Submeter Teste.

Nota: É possível pesquisar um teste através do campo **Pesquisar**, localizado no topo superior direito.

# 11. Tarefas

A opção **Tarefas** permite o acesso às tarefas atribuídas pelo professor. Ao aceder à opção **Tarefas** estão disponíveis as seguintes opções:

- Tarefas atribuídas;
- Data de início e fim de cada tarefa;
- Estado de cada tarefa;
- Classificação de cada tarefa;
- Filtro por "Todas os estados", "Tarefas em curso" e "Tarefas fechadas".

Qualquer tarefa permite a troca de mensagens entre aluno e professor.

Ao aceder a uma tarefa fechada, é possível ver todas as informações sobre a mesma, incluindo a troca de mensagens efetuada.

Para **aceder** a uma tarefa:

- Clicar no separador Tarefas, disponível no menu lateral esquerdo.
  Alternativamente, clicar na opção Tarefas, disponível na área do ambiente da disciplina;
- 2. Clicar no **título** de uma tarefa.

## 12. Grupos

A opção **Grupos** permite o acesso ao(s) grupo(s) de alunos. Estes grupos apenas podem ser criados pelo professor.

Através de um **grupo** é possível:

- Ver a sua **descrição**;
- Ver os **alunos** que o constituem;
- Ver os recursos interativos partilhados pelos utilizadores do grupo;
- Ver as mensagens trocadas pelos utilizadores do grupo;
- Ver as tarefas atribuídas pelo professor do grupo.

Para **aceder** a um grupo:

- Clicar no separador Grupos, disponível no menu lateral esquerdo. Alternativamente, clicar na opção Grupos, disponível na área do ambiente da disciplina;
- 2. Clicar no **título** de um grupo.

#### Para partilhar recursos com o grupo:

- 1. Aceder a um grupo;
- 2. Clicar em Editar grupo, disponível no canto superior direito;
- Arrastar os recursos disponíveis na lista do lado direito para a caixa amarela do lado esquerdo.

*Nota: Através das caixas de filtro disponíveis é possível filtrar os recursos por: Recursos, Meus Recursos e Tipologia de recurso.*